## ้คู่มือการตั้งค่า VPN Client บน Windows XP

การใช้งาน VPN ต้องทำการสร้าง Client Software บนเครื่อง Computer ก่อนเพื่อใช้งาน และต้องทำ การเชื่อมต่อ Computer กับ Internet ผ่านระบบ Modem Dial up, ADSL หรือ ระบบ Internet WiFi เป็นต้น

## การตั้งค่า VPN Client มีขั้นตอนดังนี้

1. ไปที่เมนู Control Panel --> เลือก Icon ที่ชื่อว่า Network Connection แล้ว ให้ Double Click

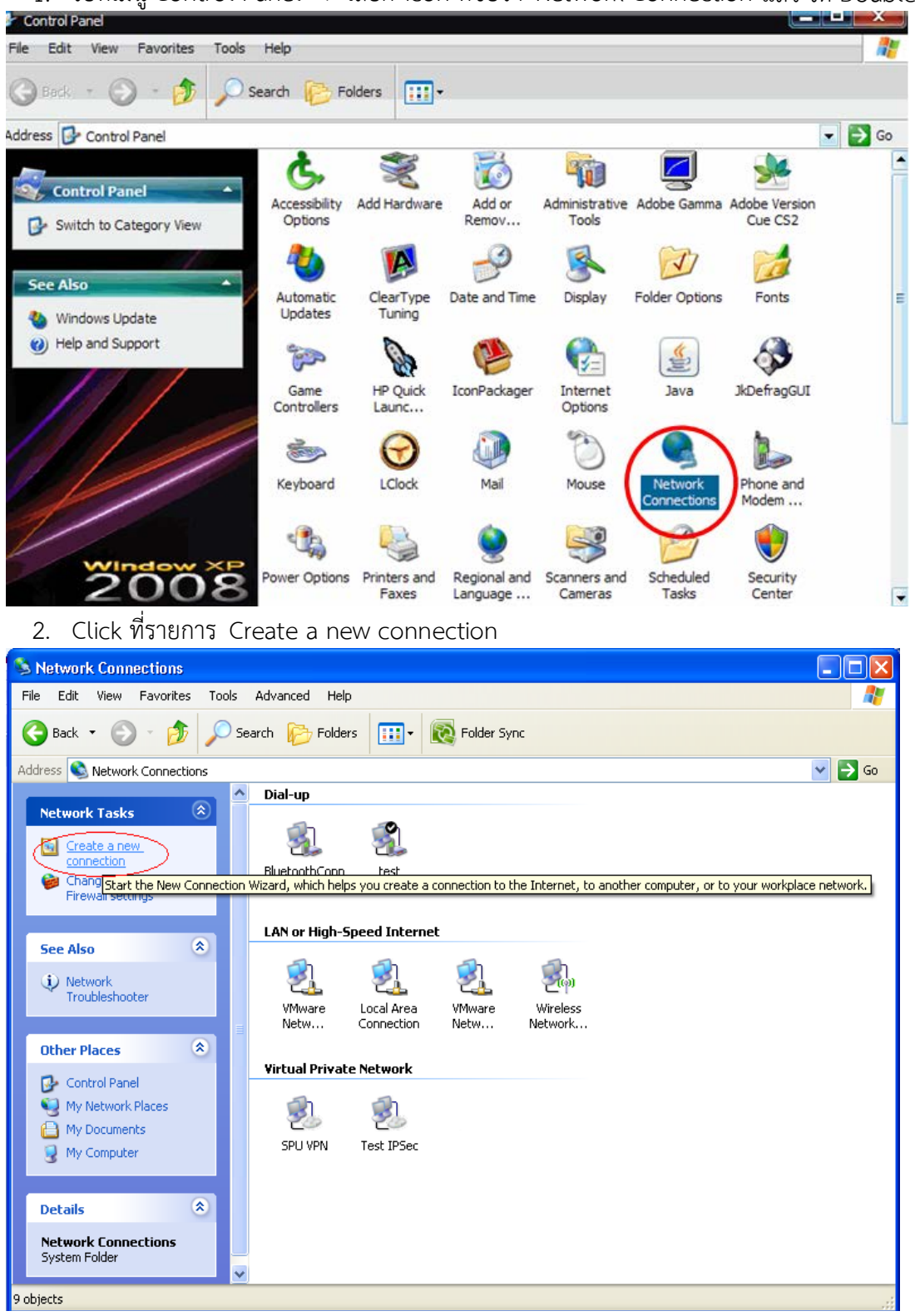

## 3. Click ปุ่ม Next

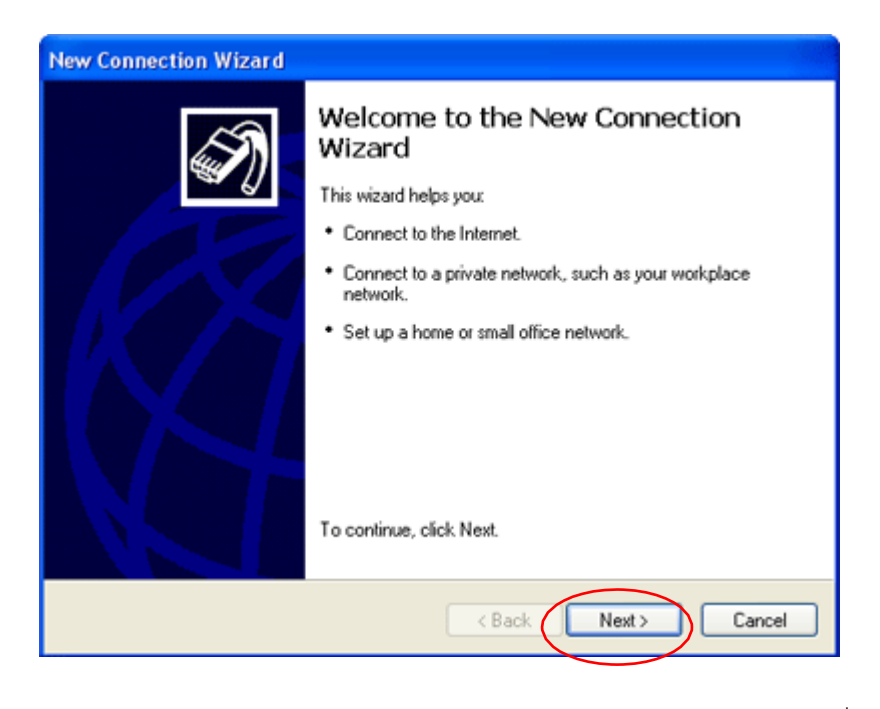

- 4. เลือกรายการ Connect to the network at my workplace เพื่อสร้าง Connection ที่เป็น VPN
- 5. Click ปุ่ม Next

| New Connection Wizard                                                                                                    |   |
|----------------------------------------------------------------------------------------------------|---|
| Network Connection Type<br>What do you want to do?                                                                                                    | Ŋ |
| Connect to the Internet<br>Connect to the Internet so you can browse the Web and read email.                                                                                                 |   |
| <ul> <li>Connect to the network at my workplace</li> <li>Connect to a business network (using dial-up or VPN) so you can work from home,<br/>a field office, or another location.</li> </ul> |   |
| Set up a home or small office network<br>Connect to an existing home or small office network or set up a new one.                                                                            |   |
| O Set up an advanced connection                                                                                                    |   |
| Connect directly to another computer using your serial, parallel, or infrared port, or<br>set up this computer so that other computers can connect to it.                                    |   |
| < Back Next > Cancel                                                                                                    |   |

- 6. เลือกรายการ Virtual Private Network Connection
- 7. Click ปุ่ม Next

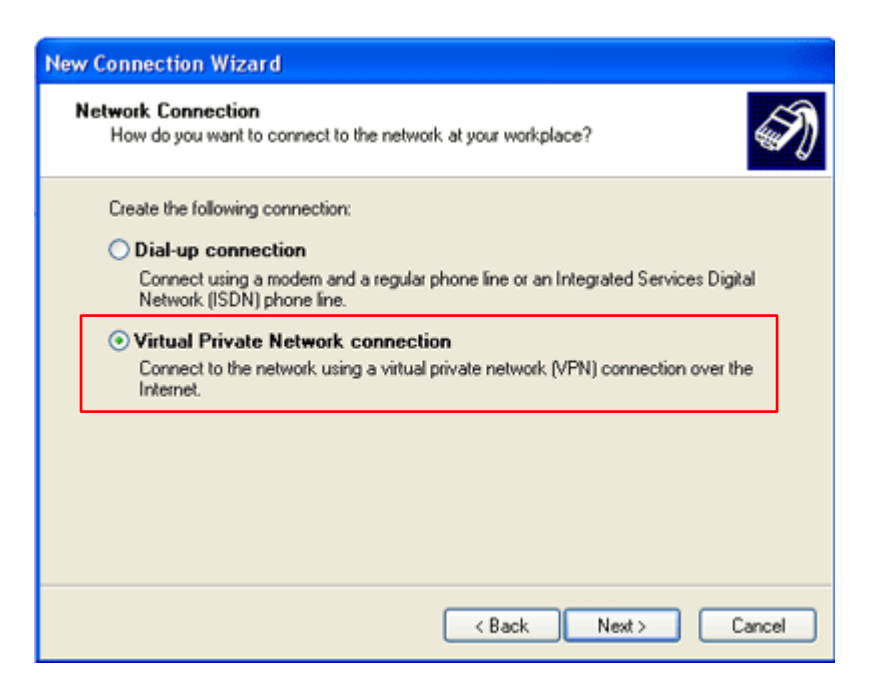

- 8. ตั้งชื่อสำหรับการ Connection ที่สามารถสื่อความหมายได้ดี (ชื่อนี้จะถูกสร้างเป็นชื่อของ Icon) <sub>เช่น</sub> VPN Connect
- 9. Click ปุ่ม Next

| New Connection Wizard                                                                                                    |
|----------------------------------------------------------------------------------------------------|
| Connection Name<br>Specify a name for this connection to your workplace.                                                                                                    |
| Type a name for this connection in the following box.<br>Company Name<br>VPN Connect<br>For example, you could type the name of your workplace or the name of a server you will connect to. |
| < Back Next > Cancel                                                                                                    |

- 10. เลือกรายการ Do not dial the initial connection
- 11. คลิกปุ่ม Next

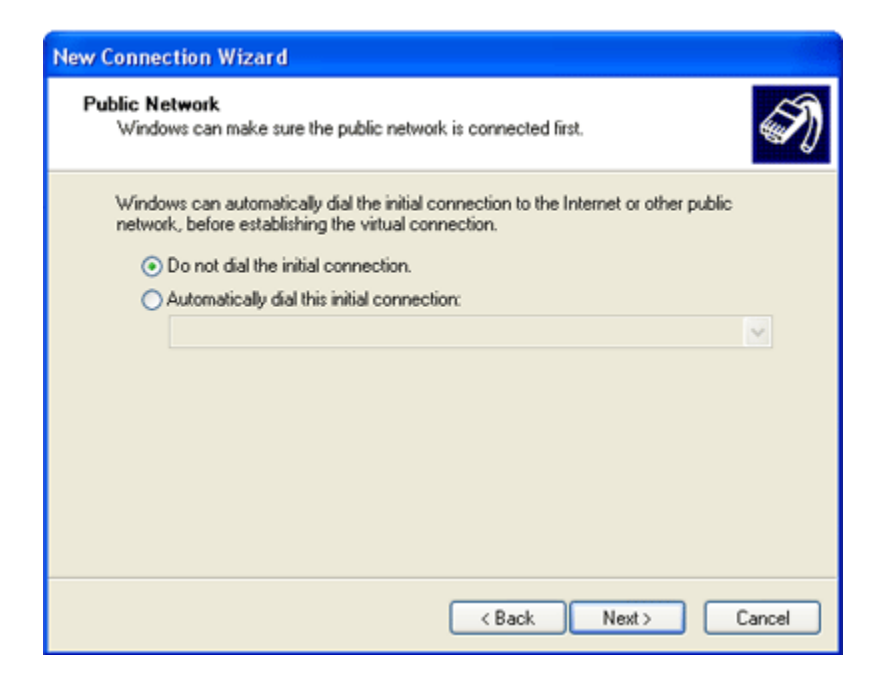

12. ใส่ชื่อ IP Address **202.41.172.155** ของ VPN Server ที่มหาวิทยาลัย ให้บริการ Click ปุ่ม Next

| New Connection Wizard                                                                                                    |
|----------------------------------------------------------------------------------------------------|
| VPN Server Selection<br>What is the name or address of the VPN server?                                                                                                    |
| Type the host name or Internet Protocol (IP) address of the computer to which you are<br>connecting.<br>Host name or IP address (for example, microsoft.com or 157.54.0.1): |
| 202.41.172.155                                                                                                    |
|                                                                                                    |
|                                                                                                    |
| < Back Next > Cancel                                                                                                    |

- 13. หากต้องการ ให้ icon VPN ปรากฏบนหน้าจอ Desktop ให้เลือก Add a shortcut to this connect to my desktop
- 14. Click ปุ่ม Finish

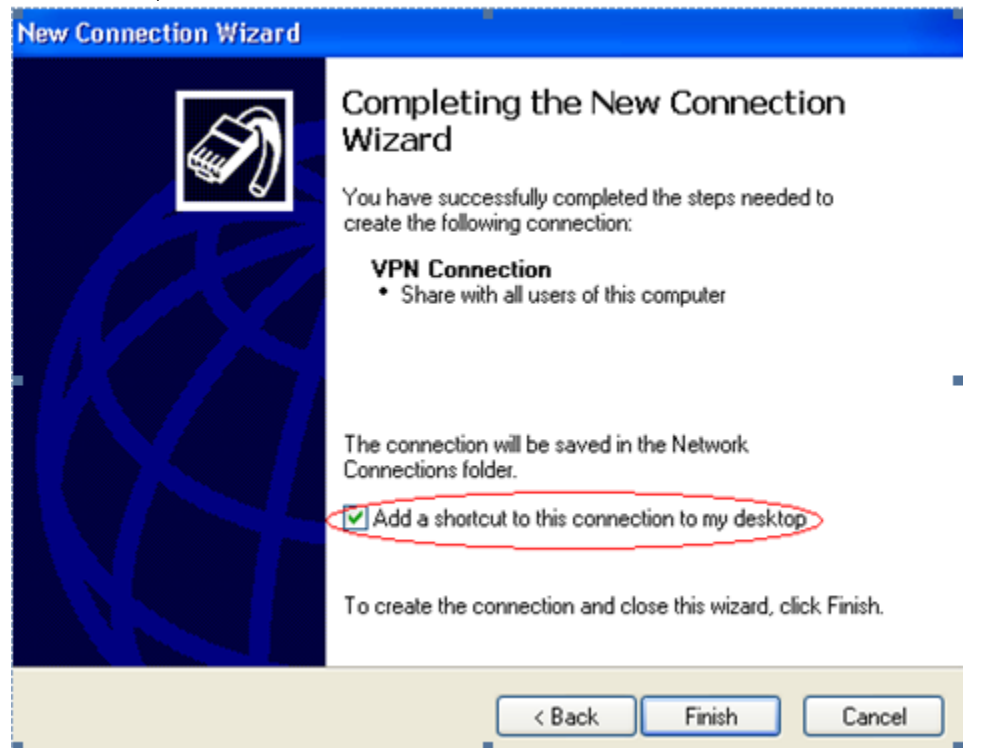

## การเข้าระบบ VPN มีขั้นตอนดังนี้

1. ที่หน้าจอ Desktop ให้ Double Click ที่ Icon VPN Connect

| -                                             |                                                             |
|-----------------------------------------------|-------------------------------------------------------------|
|                                               |                                                             |
|                                               |                                                             |
|                                               |                                                             |
| User name:                                    | Username                                                    |
| User name:<br>Password:                       | Username                                                    |
| User name:<br>Password:                       |                                                             |
| User name:<br>Password:                       | Username<br>user name and password for the following users: |
| User name:<br>Password:<br>Save this<br>Me or | Username<br>user name and password for the following users: |

 ใส่ Username และ Password ที่ได้รับ ซึ่งถ้าสามารถ Connect ได้ก็จะมี รูปของ Connection Icon (รูป คอมพิวเตอร์ขนาดเล็กซ้อนกัน 2 ตัว) ปรากฏที่แถบสถานะทางมุมขวาล่าง ดังรูปด้านล่าง

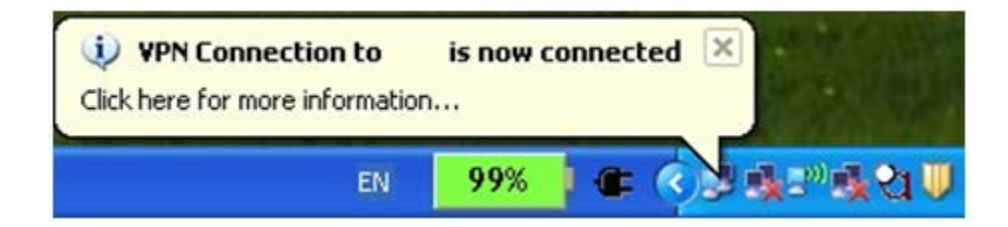

3. หลังจากล็อกอินเข้าสู่ VPN Server แล้ว ก็จะสามารถใช้งานระบบบัญชี 3 มิติได้

4. เมื่อ<mark>ต้องการยกเลิกการเชื่อมต่อ</mark> ระบบ VPN ให้ Double Click Icon ดังรูปด้านล่าง

|         |                          | EN 99%                     |                              | 2 |
|---------|--------------------------|----------------------------|------------------------------|---|
| VPN (   | Connectio                | m                          | ?                            | × |
| ieneral | Details                  |                            |                              | _ |
| Conn    | ection                   |                            | )                            |   |
| Stal    | tus:                     |                            | Connected                    |   |
| Dur     | ation:                   |                            | 00:24:41                     |   |
|         |                          |                            |                              |   |
| Activ   | ity                      | -                          |                              |   |
| Activ   | ity                      | Sent — 📝                   | Received                     |   |
| Activ   | ity<br>es:               | Sent —                     | - Received                   |   |
| Activ   | ity<br>es:<br>npression: | Sent — 🛃<br>127,888<br>6 % | — Received<br>191,296<br>2 % |   |
| Activ   | ity                      | Sent — 📝                   | Received                     |   |

5. เลือก Disconnect ตามรูป จะทำให้ Icon บน Taskbar หายไป นั่นคือได้ทำการปดระบบการเชื่อมต่อ VPN แล้ว